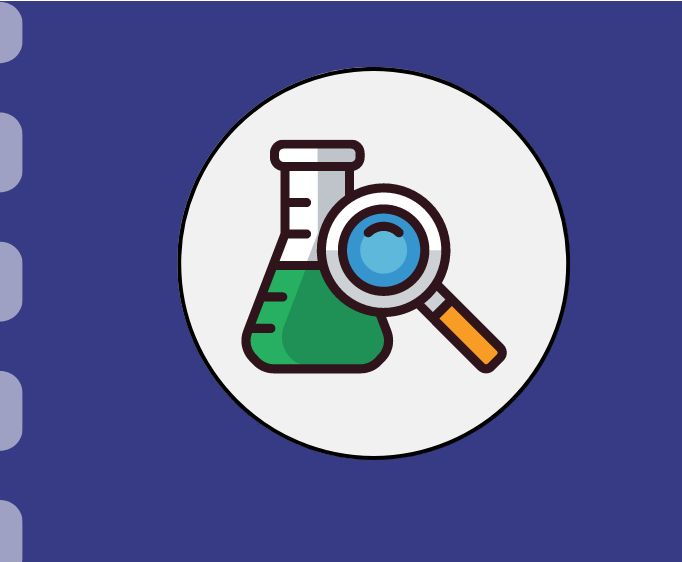

## Manual do pesquisador

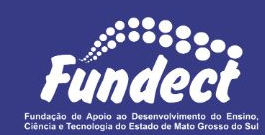

# Remanejamento de recursos

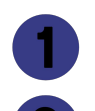

Rubricas de custeio e capital

Rubrica de Bolsas

Atualização: 12/11/2024

Esse procedimento **se aplica** ao remanejamento de recursos aprovados dentro do projeto.

É de importância ressaltar que há um **procedimento específico** nos casos de remanejamento dentro da **rubrica bolsas** ou que envolva a rubrica bolsas.

Sendo assim, atentar-se a(s) rubrica(s) que deseja-se alterar.

### **Rubrica Custeio e Capital**

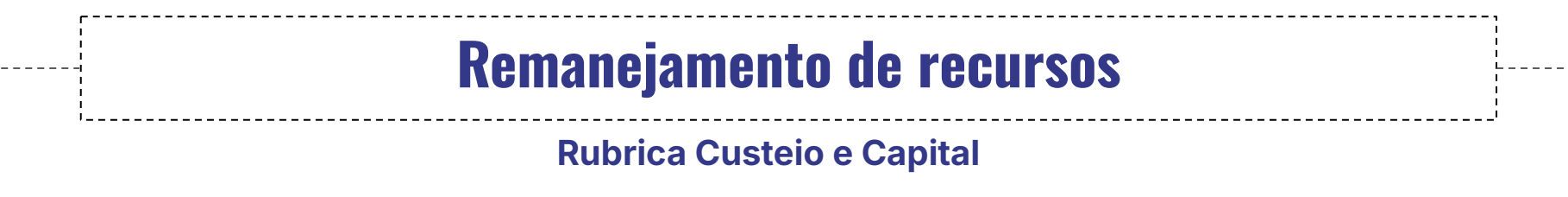

#### PASSO 1

#### Acessar o site do SIGFUNDECT através do link.

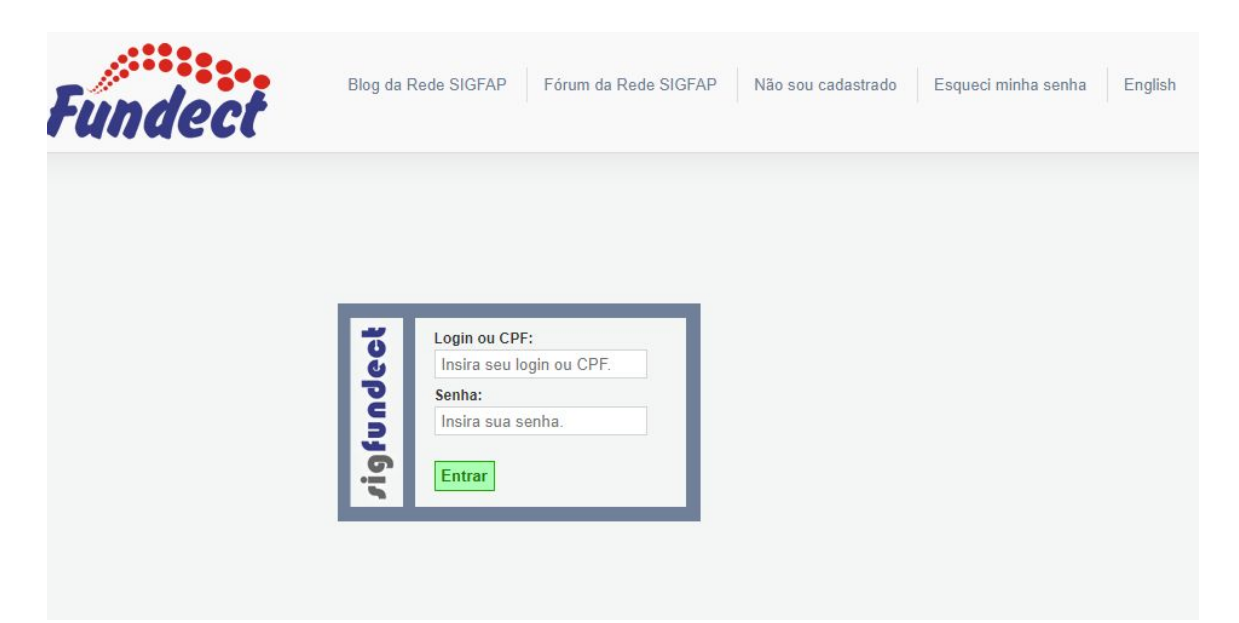

**Rubrica Custeio e Capital** 

#### PASSO 2

(1) Localizar a área "Minhas Propostas/Inscrições em Andamento/Concluídas"; (2) Clicar em cima da proposta a ser remanejada; (3) Acessar a área "Informações". (4) Caso a proposta de interesse não apareça na listagem inicial, clicar na dupla seta azul para abrir a listagem completa de propostas.

#### **Rubrica Custeio e Capital**

#### PASSO 2

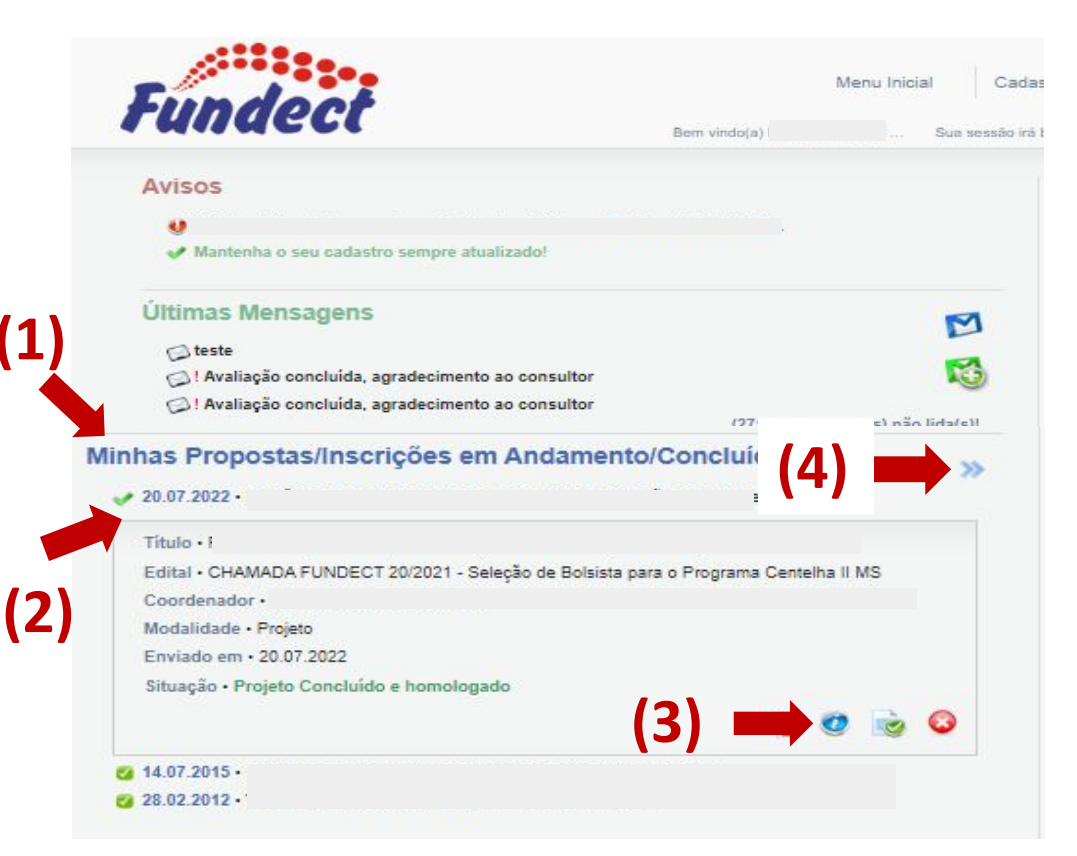

#### Rubrica Custeio e Capital

#### PASSO 3

Dentro da Área de Bolsa Contratada, clicar no Item "4.1 Novo Formulário".

| Area de Bolsa Contratac                                                                                                    | la                       | Bem vindo(a) | Sua sessão | ) irá bloquear em: 00:00 Horário do Se                                                                                                    |
|----------------------------------------------------------------------------------------------------|--------------------------|--------------|------------|----------------------------------------------------------------------------------------------------|
| Informações da Bolsa<br>Nº Processo:<br>Título:<br>Bolsista:<br>Orientador:<br>Última Atualização:<br>Formulário de Atividades: | 06.02.2015<br>Formulário |              | ,<br>(1)   | <ol> <li>Informações Técnicas         <ol> <li>1.1 Resumo da Bolsa</li> <li>1.2 Relatórios Técnicos</li> </ol> </li> <li>Informações Jurídicas         <ol> <li>1.1 Termo Original</li> </ol> </li> <li>Informações Administrativas         <ol> <li>1.1 Coalização do Processo</li> <li>Relatórios Técnicos</li> <li>1.1 Novo Formulário             <ol> <li>4.2 Editar Formulários</li> </ol> </li> </ol></li></ol> |
|                                                                                                    |                          |              |            | Ferramentas                                                                                                    |

**Rubrica Custeio e Capital** 

#### PASSO 4

(1) Localizar o Formulário "Anexo IX – Solicitação de Remanejamento de Recursos";
 (2) Clicar em "Novo".

| ormulários de Prestação de Contas                                                                 |  |
|---------------------------------------------------------------------------------------------------|--|
| Formulários Financeiros                                                                           |  |
| Anexo I - Relação de Pagamentos<br>Anexo II - Lançamento de Notas<br>Anexo IV - Recibo de Diárias |  |
| Anexo IX - Solicitação de Remanejamento de Recursos                                               |  |

#### **Rubrica Custeio e Capital**

#### PASSO 5

#### Clicar na rubrica que deseja remover/alterar o recurso.

| Natureza da<br>Despeza       | Originalmente<br>Aprovado | Gasto | Disponível | Adicionado | Excluído | Valor Atual | Atual<br>Gastos | Gerar Pl |
|------------------------------|---------------------------|-------|------------|------------|----------|-------------|-----------------|----------|
| CUSTEIO<br>(SubTotal):       | 180.000,00                | 0,00  | 180.000,00 | 0,00       | 0,00     | 180.000,00  | 180.000,00      |          |
| - Diária:                    | 1.344,00                  | 0,00  | 1.344,00   | 0,00       | 0,00     | 1.344,00    | 1.344,00        |          |
| -Hospedagem/<br>Alimentação: | 0,00                      | 0,00  | 0,00       | 0,00       | 0,00     | 0,00        | 0,00            | 2        |
| - Mat. de<br>Consumo:        | 1.555,00                  | 0,00  | 1.555,00   | 0,00       | 0,00     | 1.555,00    | 1.555,00        |          |
| - Passagem:                  | 2.960,00                  | 0,00  | 2.960,00   | 0,00       | 0,00     | 2.960,00    | 2.960,00        |          |
| - Serv. de<br>Terceiros:     | 17.000,00                 | 0,00  | 17.000,00  | 0,00       | 0,00     | 17.000,00   | 17.000,00       |          |
| - Pessoal:                   | 108.000,00                | 0,00  | 108.000,00 | 0,00       | 0,00     | 108.000,00  | 108.000,00      |          |
| - Encargos:                  | 49.141,00                 | 0,00  | 49.141,00  | 0,00       | 0,00     | 49.141,00   | 49.141,00       |          |
| CAPITAL<br>(SubTotal):       | 0,00                      | 0,00  | 0,00       | 0,00       | 0,00     | 0,00        | 0,00            |          |
| - Mat.<br>Permanente:        | 0,00                      | 0,00  | 0,00       | 0,00       | 0,00     | 0,00        | 0,00            |          |
| Total:                       | 180.000,00                | 0,00  | 180.000,00 | 0,00       | 0,00     | 180.000,00  | 180.000,00      |          |

**Rubrica Custeio e Capital** 

#### PASSO 5.1 - Para modificar um item ou valor existente

(1) Clicar sobre o item a ser modificado; (2) Inserir a modificação no campo "Descrição"; (3) Clicar no botão "Inserir"; (4) Clicar no botão "Voltar" após a modificação.

#### **Rubrica Custeio e Capital**

#### PASSO 5.1 - Para modificar um item ou valor existente

| 0.2      | Servico de Comunicação/Entografias                                                                                                    | Pessoa Eísica      | emjj       | 2º Môc  | 400.00    |
|----------|----------------------------------------------------------------------------------------------------|--------------------|------------|---------|-----------|
| <u> </u> | Serviço de Comunicaçãon otogralias                                                                                                    | i essua risica     | Real       | J IVICS | 400,00    |
| 4        | Locação de transporte de ônibus com 44 lugares ou<br>adequada ao transporte de estudantes nas atividades<br>programadas dentro do programadas. | Pessoa Jurídica    | em<br>Real | 2° Mês  | 15.000,00 |
| 5        | Locação de estandes para Organização e realização                                                                                              | Pessoa Jurídica    | em<br>Real | 9º Mês  | 24.220,00 |
| 6        | Serviço de Impressão de camisetas ou bolsas                                                                                                    | Pessoa Jurídica    | em<br>Real | 9º Mês  | 5.000,0   |
| otal (NO | VO ORÇAMENTO PROPOSTO):                                                                                                    | 121                | 10210      | 23      | 45.420,00 |
|          | Há disponível 0,00 para<br>Novo Apagar Selecionada:<br>Serviços de Terceiros<br>Tipo: O Pes                                                    | s Voltar Gerar Pdf | ]          |         |           |
|          | Há disponível 0,00 para<br>Novo Apagar Selecionada:<br>Serviços de Terceiros<br>Tipo: Pes<br>Moeda Em<br>Descrição:<br>Valor Total (R\$): 0,00 | s Voltar Gerar Pdf | a Física   |         |           |

**Rubrica Custeio e Capital** 

#### PASSO 5.2 - Para excluir um item ou valor existente

Selecionar o Item que deseja excluir;
 Clicar em "Apagar Selecionados";
 Clicar no botão "Voltar" após realizar a exclusão do item.

#### **Rubrica Custeio e Capital**

#### PASSO 5.2 - Para excluir um item ou valor existente

| Item          | Trecho                                                                      | Moeda                         | Mes                   | Qtd         | (R\$)                 | Total<br>(R\$)                          |
|---------------|-----------------------------------------------------------------------------|-------------------------------|-----------------------|-------------|-----------------------|-----------------------------------------|
| 1             | Campo Grande/MS » Campinas/SP                                               | em<br>Real                    | 7º Mês                | 2           | 740,00                | 1.480,00                                |
| 2             | Campo Grande/MS » Campinas/SP                                               | em<br>Real                    | 1 <mark>3° Mês</mark> | 2           | 740,00                | 1. <mark>480,</mark> 00                 |
| fotal (AP     | ROVADO):                                                                    | -                             | -                     | -           | -                     | 2.960,00                                |
| In m          | Trecho                                                                      | Moeda                         | Mês                   | Qtd         | Vir Unitário<br>(R\$) | Vir<br>Total                            |
| <b>M</b>      | Trecho                                                                      | Moeda                         | Mes                   | Qta         | (R\$)                 | (R\$)                                   |
|               | Campo Grande/US » Campinas/SP                                               | em                            | 7º Mâc                | 2           | 740.00                | 1 490 00                                |
| 1             | Campo Grande/MS » Campinas/SP                                               | em<br>Real                    | 7° Mês                | 2           | 740,00                | 1. <mark>480,00</mark>                  |
| 1             | Campo Grande/MS » Campinas/SP<br>Campo Grande/MS » Campinas/SP              | em<br>Real<br>em<br>Real      | 7° Mês<br>13° Mês     | 2           | 740,00<br>740,00      | 1.480,00<br>1.480,00                    |
| 1 2 Total (EX | Campo Grande/MS » Campinas/SP<br>Campo Grande/MS » Campinas/SP<br>ECUTADO): | em<br>Real<br>em<br>Real<br>- | 7° Mês<br>13° Mês     | 2<br>2<br>- | 740,00<br>740,00<br>- | 1.480,00<br>1.480,00<br><b>2.960,00</b> |

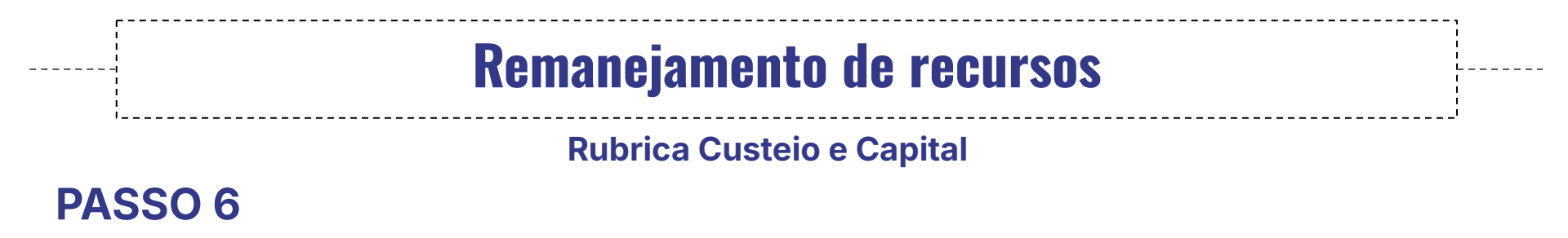

Clicar na rubrica que deseja-se inserir o valor modificado/excluído da rubrica anterior. Dentro da rubrica clique no botão "**Novo"**.

|            | A                                                                                    | ROVADO                                 |                         |               |                                          |                                               |
|------------|--------------------------------------------------------------------------------------|----------------------------------------|-------------------------|---------------|------------------------------------------|-----------------------------------------------|
| Item       | Descrição                                                                            | Moeda                                  | Mês                     | Qtd           | Vir Unitário<br>(R\$)                    | Vir<br>Total<br>(R\$)                         |
| 1          | Campinas - SP - Brasil                                                               | em<br>Real                             | 1º Mês                  | 6             | 224,00                                   | 1.344,00                                      |
|            |                                                                                      |                                        |                         |               |                                          |                                               |
| otal (API  | ROVADO):<br>Página Anterio<br>EX                                                     | ECUTADO                                |                         |               |                                          | 1.344,00                                      |
| Total (API | ROVADO):<br>Pâgina Anterio<br>EX<br>Descrição                                        | - I Próxima Página<br>ECUTADO<br>Moeda | -<br>Mês                | -<br>Qtd      | VIr Unitário<br>(R\$)                    | Vir<br>Total<br>(R\$)                         |
| Item       | ROVADO):<br>Página Anterio<br>EX<br>Descrição<br>Campinas - SP - Brasil              | ECUTADO<br>Moeda<br>em<br>Real         | -<br>Mês<br>1º Mês      | -<br>Qtd<br>6 | VIr Unitário<br>(R\$)<br>224,00          | 1.344,00<br>Vir<br>Totai<br>(R\$)<br>1.344,00 |
| Item       | ROVADO):<br>Pâgina Anterio<br>EX<br>Descrição<br>Campinas - SP - Brasil<br>ECUTADO): | ECUTADO  Moeda  em Real                | -<br>Mês<br>1º Mês<br>- | -<br>Qtd<br>6 | -<br>VIr Unitário<br>(RS)<br>224,00<br>- | Vir<br>Total<br>(R\$)<br>1.344,00             |

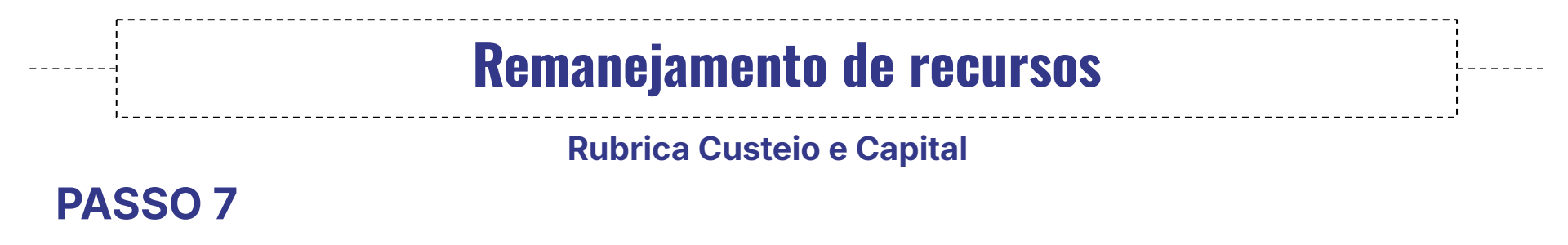

(1) Na nova tela descrever a despesa no item "Descrição"; (2) Clicar

no botão "Inserir".

|                 | [Preencher]                                                |          |
|-----------------|------------------------------------------------------------|----------|
| Moeda           | 💿 Em Real 🔘 em Dólar                                       |          |
| Quantidade:     | 0                                                          |          |
| Valor Unitário: | 0,00                                                       |          |
|                 | [Tabela de Diárias]<br>[Tabela de Diárias - Internacional] | 1940.940 |
| Valor Total:    | 0,00                                                       |          |
| Data:           | 10 Mâs                                                     |          |

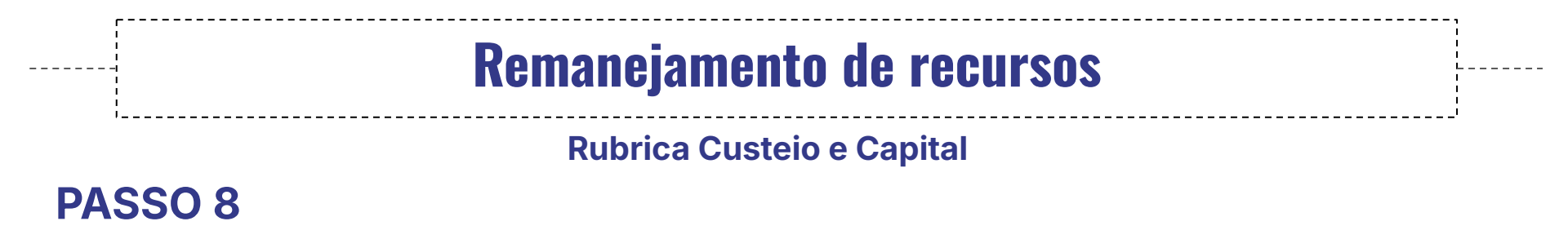

(1) De volta à tela inicial das rubricas, preencher o item "Justificativa";
(2) Clicar no botão "Salvar"; (3) Clicar no botão "Enviar".

|             | Jus              | tificativa                                     |                                                                       |                                                                                     |                                                                                                    |
|-------------|------------------|------------------------------------------------|-----------------------------------------------------------------------|-------------------------------------------------------------------------------------|----------------------------------------------------------------------------------------------------|
|             |                  |                                                |                                                                       |                                                                                     |                                                                                                    |
|             |                  |                                                |                                                                       |                                                                                     |                                                                                                    |
|             |                  |                                                |                                                                       |                                                                                     |                                                                                                    |
|             |                  |                                                |                                                                       |                                                                                     |                                                                                                    |
|             |                  |                                                |                                                                       |                                                                                     | neek<br>Neek                                                                                                    |
|             | Obs              | ervações                                       |                                                                       |                                                                                     |                                                                                                    |
| Preencha () | formulário, dep  | pois envie-o clicano                           | do abaixo sobre o bol                                                 | :ão Enviar                                                                          |                                                                                                    |
| (5)         | (2)              |                                                |                                                                       |                                                                                     |                                                                                                    |
|             |                  |                                                |                                                                       |                                                                                     |                                                                                                    |
| Envior      | Sahar Sahar e Fe | char Apagar                                    | Visualizar om DDE                                                     | 7                                                                                   |                                                                                                    |
|             | Preencha (3)     | Jus<br>Obs<br>Preencha (3) (2) formulário, dej | Observações<br>Preencha<br>(3) (2) formulário, depois envie-o clicano | Observações Preencha (3) (2) formulário, depois envie-o clicando abaixo sobre o bot | Observações         Preencha       (3)       (2)         formulário, depois envie-o clicando abaixo sobre o botão Enviar         Image: Colora Colora Color |

**Rubrica Custeio e Capital** 

## 0

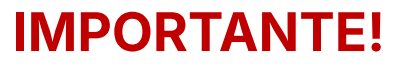

Após envio do pedido de remanejamento pelo Sigfundect, aguardar resposta de aprovação. Se aprovado, o pesquisador receberá ofício validando o remanejamento, pelo Sigfundect. Em caso de reprovação ou necessidade de edição, a Fundect irá reprovar o pedido, constando justificativa.

## **Rubrica Bolsas**

**Rubrica Custeio e Capital** 

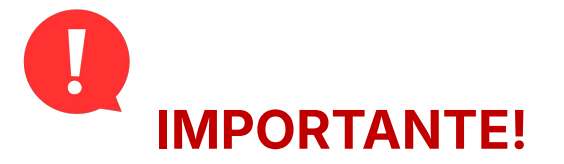

No caso de Remanejamento envolvendo a rubrica Bolsas (Alterações de bolsas-bolsas, custeio-bolsas ou bolsas-custeio), a solicitação deverá ser feita em duas partes:

(1) planilha de remanejamento envolvendo bolsas, disponível no site da Fundect;

(2) Anexo IX - Solicitação de Remanejamento de Recursos, disponível no SIGFUNDECT.

#### **Rubrica Custeio e Capital**

#### PARTE (1)

1- <u>Clique aqui</u> para fazer o download da planilha para o pedido de remanejamento de recursos envolvendo bolsas. A planilha também pode ser encontrada no site da fundect, sessão **Downloads**.

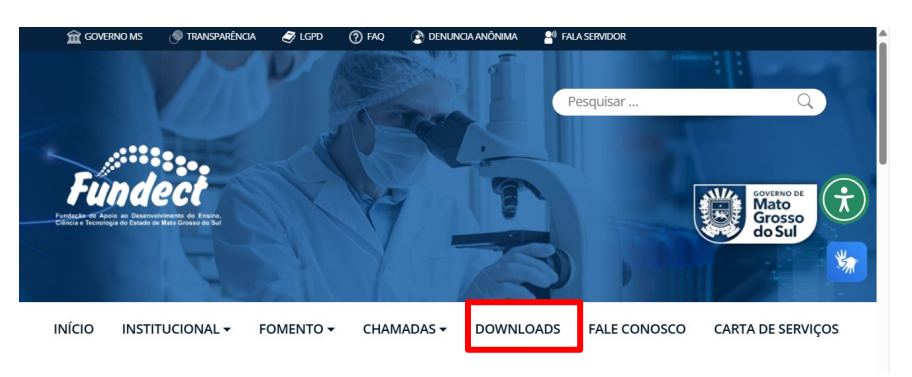

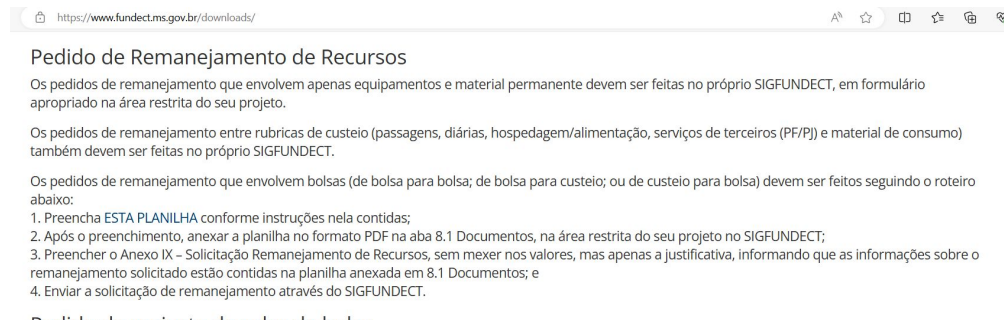

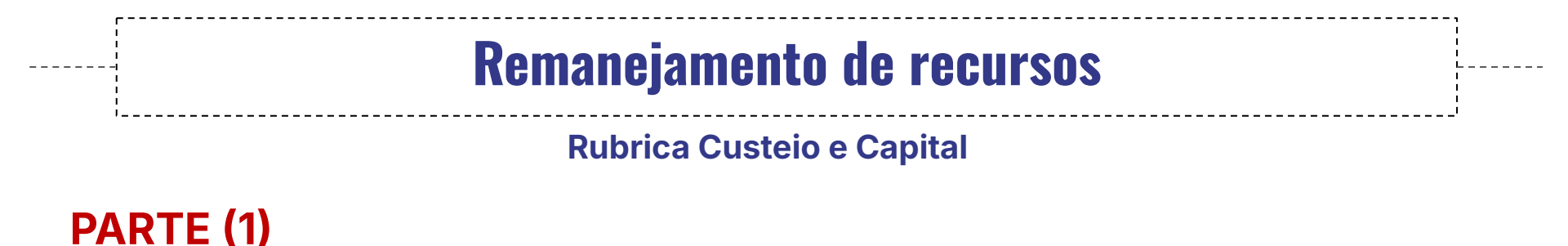

2- Preparar o pedido de remanejamento conforme as orientações presentes na planilha;

3- Após o preenchimento, salvar a planilha renomeando o arquivo de forma a substituir o "DD\_MM\_AAAA" pelo dia, mês e ano da solicitação, respectivamente.

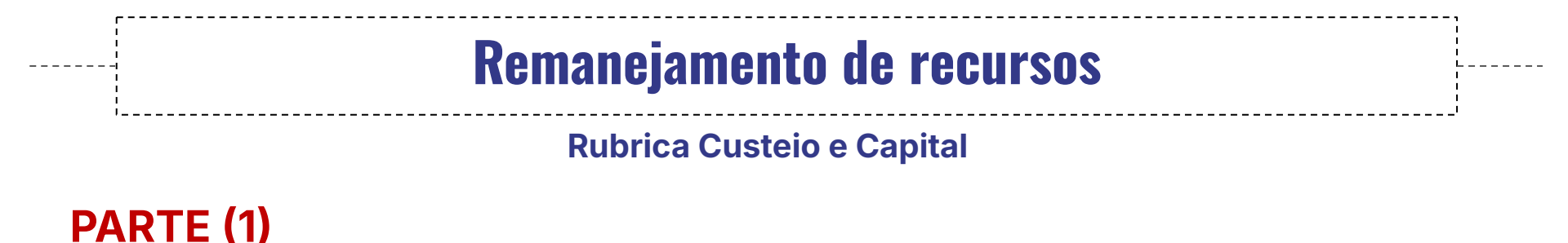

4- Anexar a planilha no formato PDF na aba 8.1 Documentos, na área restrita do seu projeto no SIGFUNDECT;

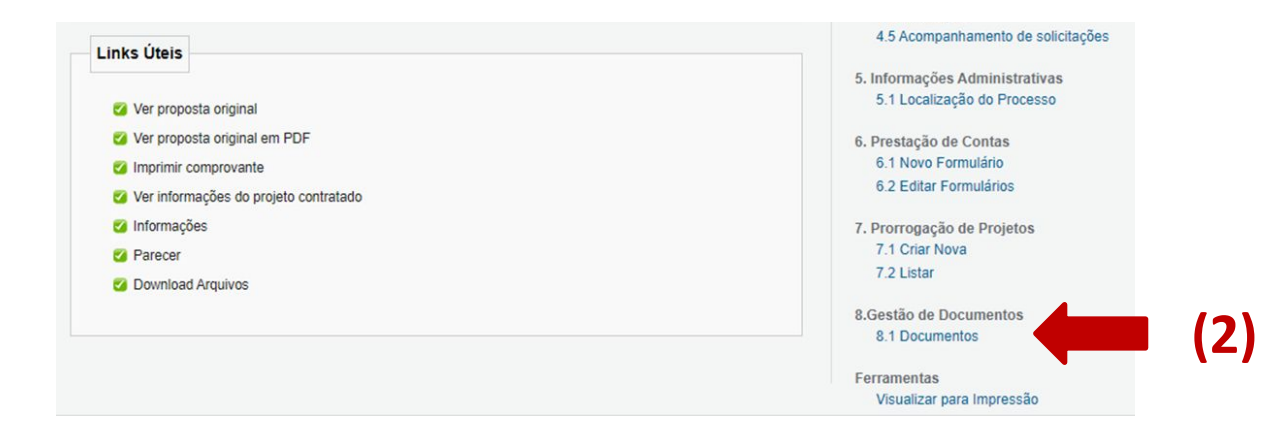

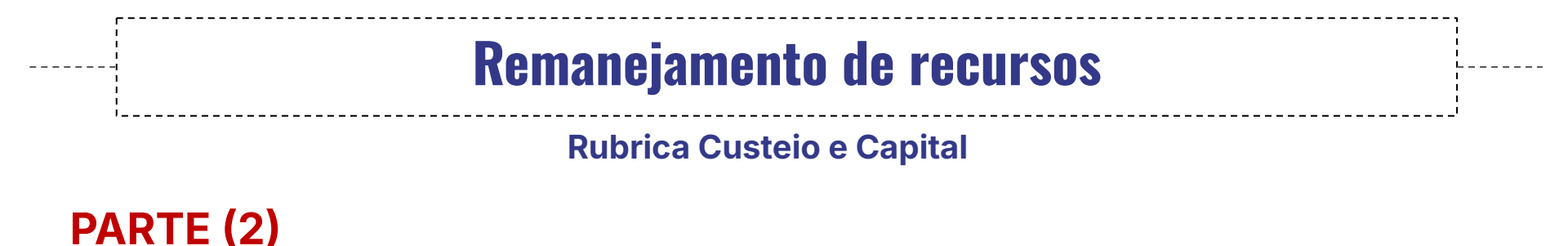

1- Preencher o **Anexo IX - Solicitação Remanejamento de Recursos**, no Sigfundect, sem mexer nos valores já solicitados.

2- Informar na sessão "**Justificativa**", sobre o conteúdo do remanejamento de bolsas solicitado e que a planilha foi anexada à sessão 8.1 Documentos;

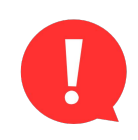

Fique atento!

É permitida, apenas, a contratação de bolsas que estejam previstas dentro do

edital.

## Em caso de dúvidas...

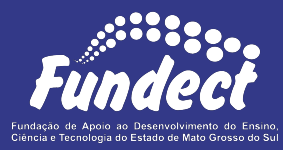

**Prazo** para análise de pedidos de remanejamento de recursos: Até **5 dias úteis**.

Contatar o setor responsável pelo seu edital:

#### Gerência de Projetos

3316-6725 (Whatsapp)

fundectprojetos@gmail.com

Gerência de Inovação

3316-6723 (Whatsapp)

inovacao.fundect@gmail.com